## DERS KAYIT KILAVUZU

Öncelikle bilinmesi gerekenler:

- Öğrenci bilgi sistemine <u>buradan (https://obs.klu.edu.tr/oibs/ogrenci/login.aspx)</u> giriş yapılması gerekmektedir.
- Öğrenci bilgi sistemine öğrenci e-postası ve şifresiyle veya e-devlet aracılığıyla giriş yapabilirsiniz. (Öğrenci numaranızı bilmiyor iseniz öğrenmek için tıklayınız.

Sisteme giriş yaptıktan sonra ders kaydınızı sorunsuz yapabilmek için aşağıdaki aşamaları takip ediniz.

✓ SolmenüdeyeralanDers ve Dönem İşlemlerimenüsüaltında, DersKayıtsekmesinitıklayınız.

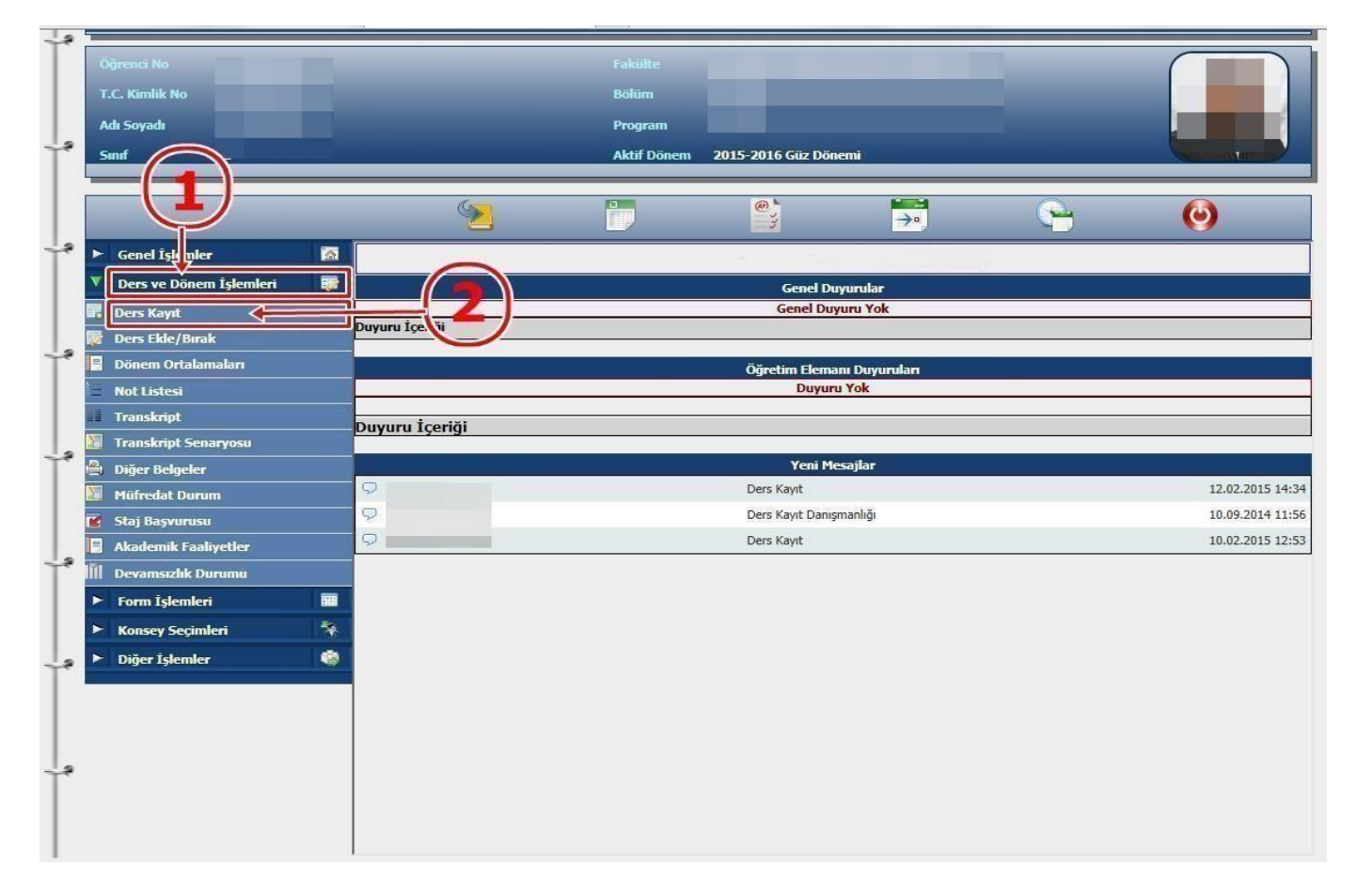

✓ Ders Kayıt işleminizi yapabilmeniz için bu döneme ait varsa katkı payı/öğrenim ücretini yatırmış olmanız gerekmektedir. Ders Kayıt sayfasında sağ üstte dönemlik borcunuzun ödenmiş olduğunu kontrol ediniz. Dönem borcunuzu Ziraat Bankası ATM'lerini kullanarak, öğrenci numaranız ile ödeyebilirsiniz.

- ✓ Sayfada Dönem Dersleri alanında yer alan dersleri 
  işaretini tıklayarakekleyiniz.
- ✓ Daha önce alıp başarısız olduğunuz (FF) dersleri Alttan Dersler, not yükseltmek (DD-DC) istediğiniz dersleri ise Not Yükseltme sekmelerini tıklayarak seçebilirsiniz.
- ✓ Eklemiş olduğunuz dersler aşağıda yer alan Seçilen Dersler alanında görülecektir. Eğer çıkarmak

istediğiniz ders olursa 🥯 🥬 sekmesini tıklayarak dersiçıkarabilirsiniz.

| Ders Kayıt               |                                                              |             |              |      |                          |                       |      |            |          |          |                 |              |             |                                         |
|--------------------------|--------------------------------------------------------------|-------------|--------------|------|--------------------------|-----------------------|------|------------|----------|----------|-----------------|--------------|-------------|-----------------------------------------|
|                          |                                                              |             |              |      |                          | Ders Kayıt            |      |            |          | 6        | <               |              |             |                                         |
| anci No / Adı Soyadı     |                                                              |             |              |      | Önce                     | ki Nönem Rakive       |      | 0.00.1     |          | (        | )               |              |             |                                         |
| Fakülte - Program / Smft |                                                              |             |              |      | Dönemlik Ücret 0,00 TL 🔶 |                       |      |            |          | 1 5      |                 |              |             |                                         |
| it Tarihi - Nedeni       |                                                              |             |              |      | äl                       |                       |      |            |          | 1-       | )               |              |             |                                         |
| el Ortalama              |                                                              |             |              |      | Öden                     | en Tonlam Ücret       | _    | 0.001      |          |          |                 |              |             |                                         |
| ğlı Olunan Müfredat      |                                                              |             |              | Gene | l Bakiye                 | 0,00 TL               |      |            |          |          |                 |              |             |                                         |
| Ders Program             | Bölüm Ders Programı Müfredat Durumu                          | Ders Kavi   | t Mesailar   | 1    | Yazdır                   |                       |      |            |          |          |                 |              |             |                                         |
|                          |                                                              | Ders nage   | e r resultar |      | TULUI                    |                       |      |            |          |          |                 |              |             |                                         |
| ilte                     | IDARI BILIMLER FAKULTESI                                     |             |              |      |                          |                       |      |            |          | F        | rogram IKTISAT  |              | <u> </u>    | 👌 Ara                                   |
|                          | Ders Adı                                                     |             |              |      |                          |                       |      |            |          | Öğretim  | Elemanı         |              |             |                                         |
| _4_                      | <u> </u>                                                     |             |              |      |                          |                       |      |            |          |          |                 |              |             | Ders Prog.                              |
| inen. Versleri Alt       | tan Dersler Not Yükseltme Üstten Dersler                     |             |              |      |                          |                       |      |            |          |          |                 |              |             |                                         |
|                          |                                                              |             |              |      |                          | and the second second |      |            |          |          |                 | =            |             | 200000000000000000000000000000000000000 |
| Obe Ders Kod             | Ders Adı                                                     | <u> 115</u> | <u>1+U</u>   | Krd  | <u>AK15</u>              | <u>Oqretim Uyesi</u>  |      |            |          | ont      | <u>Ac.Neden</u> | <u>Oncek</u> | Harti Kont. | Grup Ko                                 |
| 1 IDF13203               |                                                              | 2           | 2            | 2    | 4                        |                       |      |            |          | 2        |                 |              | 0/999       | aby -                                   |
| 1 INT12201               |                                                              | 7           | 2            | 2    | 5                        |                       |      |            |          | 2        |                 |              | 0/999       |                                         |
| 1 1KT13205               |                                                              | 7           | 3            | 3    | 3                        |                       |      |            |          | 2        |                 |              | 0/999       |                                         |
| 1 15/ 13203              | istatistika                                                  | 7           | 3            | 3    | 5                        |                       |      |            |          | 2        | -               |              | 0/999       |                                         |
| 1 151 13213              |                                                              | 5           | 3            | 3    | 4                        |                       |      |            |          | -        | )               |              | 0/999       | KEC -                                   |
| 1 UNV1320                | AGI IZCE-III                                                 | 7           | 4            | 4    | 4                        |                       |      |            |          | 2 6      |                 |              | 0/999       | 264                                     |
|                          |                                                              | -           | 1            |      |                          |                       |      |            |          |          | L               |              |             |                                         |
| arısız oldu yunu         | iz dzrsler otomatik olarak eklendi                           |             |              |      |                          |                       |      |            |          | C        | ~               |              |             |                                         |
| rar Edilme, Gere         | ken Dersler<br>) UNV13103 ATATÜRK İLKELERİ VE İNKILAP TARİHİ | I-I 1.Te    | krar         |      |                          |                       |      |            |          |          |                 |              | Kesinleştir |                                         |
| onci Ko plastirm         | e Durumu : Kosinlestirilmedi I                               |             |              |      |                          |                       | Da   | nicman On  | av Durum | L. Onavi | anmadi I        |              |             |                                         |
| enci ke inteştirin       | e Duruniu . Resinieștrinineur :                              |             |              |      |                          | Secilen Dersler       | Da   | inşinan on | ay Durum | . Onayi  | annadi ;        |              |             |                                         |
|                          | Ders Arl                                                     |             |              |      |                          | 7/5                   | T+II | Krd        | AKTS     | Snf      | Alis Ar Neden   |              | Kon         | Grun Ko                                 |
|                          | ATATÜRK İLKELEDİ VE İNKILAD TADİHİLI                         |             |              |      |                          |                       | 2    | 2          | 2        | 1        | Alttan          |              | 56/999      | <u>Grup Ko</u>                          |
|                          | ATATOR INCIDELER VE INGDA TARITAT                            |             |              |      |                          | 2                     | 2    | 2          | 2        | 1        | FF              |              | 007333      |                                         |
| am: Kredi : 0            | AKTS: 0/40 Saat: 0 Ders Savisi :                             | 0           |              |      |                          |                       |      |            |          |          |                 |              |             |                                         |
|                          |                                                              | 175         |              |      |                          |                       |      |            |          |          |                 |              |             |                                         |
|                          |                                                              |             |              |      |                          |                       |      |            |          |          |                 |              |             |                                         |
| Secilen Dersleri Veren   | Öğretim Elemanlarını Göster                                  |             |              |      |                          |                       |      |            |          |          |                 |              |             |                                         |
| ,                        | -                                                            |             |              |      |                          |                       |      |            |          |          |                 |              |             |                                         |

- ✓ Derslerinizi seçtikten sonra kesinleştirme işleminin mutlaka yapılması gerekmektedir. Bunun için sağ tarafta yer alan Kesinleştir sekmesini tıklayınız ve ders kaydınızın danışmanınız tarafından onaylanmasını bekleyiniz.
- ✓ Kesinleştirme işlemi sırasında hata alıyor iseniz danışman hocanız ile işleri iletişime geçiniz.